#### **DOKUMENTATION** Administration

×

# Administration

Um mit dem Modul Kautionen zu arbeiten, benötigen Sie in iX-Haus als Benutzer entsprechende Modulrechte.

### Kataloge

Für die Kautionsverwaltung stehen mehrere Kataloge zur Verfügung:

- Katalaog Kaution Gegenforderungstyp
- Katalaog Kautionsart

#### Kautionen mit integriertem Zahlungsverkehr

Das Lizenzmodul Kautionen Zahlungsverkehr integriert die Kautionsverwaltung in die Buchhaltung und den Zahlungsverkehr von iX-Haus. Die Verbindung erfolgt dabei über spezielle Sollarten / Personenkonten für Kautionen. Um diese Möglichkeiten zu nutzen, muss die Lizenz eingespielt sein.

Um die Buchhaltung und den Zahlungsverkehr anzubinden, ist es weiterhin erforderlich, ein Sachkonto als Sammelkonto für die Verbindlichkeiten aus Mietkautionen anzulegen, eine spezielle Sollart für Kautionen zu definieren, die E-Banking Regeln zu erweitern und die Bankverbindung für die Kautionen in den Objektparametern zu hinterlegen.

Unter Buchhaltung Sachkonten erstellen Sie ein Sachkonto der Verbindlichkeiten aus Mietkaution (i. d. R. ein Bilanzkonto, Passiva mit Mehrwertsteuerbehandlung darf nicht mit Steuercode gebucht werden (außer UN/VN)).

Unter Sollarten/Personentypen in der Fachadministration pflegen Sie eine Sollart für die Kaution mit Sollart Typ Kaution. In dieser Sollart geben Sie das Sachkonto der Verbindlichkeiten aus Mietkaution im Feld Verb. aus Kaution an.

Diese Sollart ordnen Sie den relevanten Personentypen zu. Verwenden Sie hierbei des Zuordnungstyp S0.

Für den Zahlungsverkehr im Rahmen der Kautionsverwaltung wird in der Objektauswahl die Bankverbindung des Kautionskontos (Treuhandsammelkonto) im Bankenstamm hinterlegt und im Register Parameter (1) über das Bank-Feld Bank für Kautionen zugeordnet. Die Bankverbindung wird benötigt um darauf bezogene Lastschriften auszuführen, Umsätze über das Electronic Banking zu importieren, den Kautionsbereich zuzuordnen und Überweisungen aus Kautionsauflösungen zu erzeugen.

Für die Verarbeitung im Zahlungsverkehr Personen legen Sie eine neue DCL-Tabelle in der Fachadministration an. Hier aktivieren Sie für den SO-Prozess den Schalter Kautionen und geben im Filter Konten für den SO-Prozess die Sollart(en) an, welche vom Sollarttyp Kaution sind.

Im Modul Electronic Banking ordnen Sie die Regel \$GegenforderungKaution zur Zuordnung

ausgezahlter Gegenforderungen an den Verwalter / Eigentümer zu. Über den Katalog Kautionsarten können die über den Zahlungsverkehr abzuwickelnden Kautionsarten mit dem Personenkonto konfiguriert werden. Mit der Erstversorgung (s. gleichnamige Schaltfläche) im Dialog Kautionsart werden die bestehenden Kautionen der betreffenden Kautionsart automatisch mit dem Personenkonto verbunden.

## Systemeinstellungen

Mithilfe der folgenden Systemeinstellungen definieren Sie individuelle Anpassungen für das Modul Kautionen. Sprechen Sie am besten mit Ihrem Consultant der CREM SOLUTIONS ab, welche Einstellungen für Sie angepasst werden sollten. Für die Anpassung sind S-Rechte bzw. ein admin-Zugang erforderlich. Der allgemeine Zugang ist Fachadministration > System > Systemeinstellungen Datenbank.

| Abschnitt > Bereich                                  | Systemeinstelung         | Beschreibung                                                                                                    |  |  |  |
|------------------------------------------------------|--------------------------|----------------------------------------------------------------------------------------------------|--|--|--|
| Systemeinstellungen zur Kautionsverwaltung allgemein |                          |                                                                                                    |  |  |  |
| Kautionsverwaltung ><br>Kaution                      | ZinstabellePersonenAktiv | Die Systemeinstellung 1.19.222.1 aktiviert die<br>Erfassung personenbezogener Zinstabellen. Als<br>Standardeinstellung ist sie aktiv.                                                                                                    |  |  |  |
| Kautionsverwaltung ><br>Kaution                      | ZinstabelleObjektAktiv   | Die Systemeinstellung 1.19.222.2 aktiviert die<br>Erfassung objektbezogener Zinstabellen. Als<br>Standardeinstellung ist sie aktiv.                                                                                                    |  |  |  |
| Kautionsverwaltung ><br>Kaution                      | KautionBezeichnung       | Die Systemeinstellung 1.19.222.3 definiert das<br>Format der automatisch vorgeschlagenen<br>Bezeichnung einer Kaution. Das Feld<br>Bezeichnung ist dann in der<br>Bearbeitungsmaske der Kaution gegen<br>Bearbeiten gesperrt. Ist kein Format definiert,<br>erfolgt die Erfassung der Kautionsbezeichnung<br>manuell. Als Platzhalter stehen hier zur<br>Verfügung:<br>\$0BJ Objekt Nummer<br>\$PERSON Personennummer<br>\$SUCHBEGRIF Suchbegriff<br>Als Standard wird Kaution \$0BJ+\$PERSON<br>verwendet.                                                                                                    |  |  |  |
| Kautionsverwaltung ><br>Kaution                      | Buchungstext             | Der Buchungstext für Kautionsbuchungen kann<br>mit der Systemeinstellung 1.19.222.4<br>Buchungstext vorbelegt werden. Als Platzhalter<br>stehen zur Verfügung:<br>\$0BJNR Objekt Nummer<br>\$PERNR Person Nummer<br>\$PERNAME1 Personenname 1<br>\$PERNAME2 Personenname 2<br>\$DEBITORNR DKB-Debitornummer (nur für den<br>Einsatz in der lizenzierten Kautionsschnittstelle<br>zur DKB).<br>Wenn eine Buchung automatisch erstellt wird,<br>wird der alte Buchungstext mit dem Text aus<br>der Systemeinstellung Buchungstext<br>erweitert.<br>In der Kautionsverwaltung wird der definierte<br>Text It. Systemeinstellung Buchungstext<br>angeboten. Die Platzhalter It. Systemeinstellung<br>Buchungstext erscheinen dort nicht, sondern<br>werden direkt mit den Daten ersetzt angezeigt. |  |  |  |

| Abschnitt > Bereich                                        | Systemeinstelung            | Beschreibung                                                                                                    |  |  |
|------------------------------------------------------------|-----------------------------|----------------------------------------------------------------------------------------------------|--|--|
| Kautionsverwaltung ><br>ReadOnly                           | SetKtnBankEditierbar        | Per Checkbox können Sie die Funktion<br>aktivieren. Anpassungen der Kautionsbank sind<br>dann möglich. Standardwert: nicht aktiv                                                                                                    |  |  |
| Serienbrief > Serienbrief                                  | AktiviereNeuenSerienbrief   | Per Checkbox können Sie die auswählen, für<br>welche Bereiche der Kautionsverwaltung<br>Vorlagen als Wordvorlagen im Vorlagenmanager<br>gepflegt werden sollen. Sind die Bereiche nicht<br>aktiviert, werden als Textvorlagen ASCII-Texte<br>aus der Texterfassung genutzt bzw. stehen<br>personenübergreifende Druckausgaben im<br>Menü der Kautionsverwaltung nicht zur<br>Verfügung.<br>lx123004 Kautionsverwaltung<br>Mahnschreiben<br>lx123002 Kautionsverwaltung<br>Zinsbescheinigung<br>lx123001 Kautionsverwaltung<br>Kontoauszüge<br>Standardwerte: nicht aktiv |  |  |
| Stammdaten > Excel                                         | Kaution_Exclude             | Diese Einstellung legt fest, welche Blätter im<br>Excel-Kautionsbericht nicht zu bearbeiten sind.<br>Als Parameter definieren Sie eine<br>kommagetrennte Liste derjenigen Blattnamen,<br>welche im Kautionenbericht (ixKautionReport)<br>nicht bearbeitet werden sollen. Standardwert: ./.                                                                                                    |  |  |
| Systemeinstellungen z                                      | ur kompakten Kautionsanlage |                                                                                                    |  |  |
| Kautionsverwaltung ><br>KompakteKautionsanlage             | Auszahlung                  | Die Systemeinstellung 1.19.207.1 steuert, ob<br>bei Neuanlage einer Kaution über die kompakte<br>Kautionsanlage diese standardmäßig vollständig<br>oder nur bis auf einen festzulegenden Einbehalt<br>möglich ist. Als dritte Variante kann die<br>Auszahlung auch gesperrt werden.<br>MOEGLICH - Auszahlung der Kaution ist möglich<br>MINDEST - Auszahlung bis zu einem<br>Mindesteinbehalt möglich<br>GESPERRT - Auszahlung gesperrt<br>Die Standardeinstellung ist: MOEGLICH                                                                                         |  |  |
| Kautionsverwaltung ><br>KompakteKautionsanlage             | AuszahlungsSperre           | Mit der Systemeinstellung 1.19.207.2 können<br>Sie den Text festlegen, der angezeigt wird,<br>wenn die Kaution gesperrt ist.                                                                                                    |  |  |
| Kautionsverwaltung ><br>KompakteKautionsanlage             | AuszahlungEinbehalt         | Die Systemeinstellung 1.19.207.3 legt die Höhe<br>des Einbehalts fest, die in der kompakten<br>Kautionsanlage standardmäßig angezeigt wird.<br>Standardwert: 0,00                                                                                                    |  |  |
| Kautionsverwaltung ><br>KompakteKautionsanlage             | Kautionsforderung           | Die Systemeinstellung 1.19.207.4 steuert, ob<br>und wie der Betrag der Kautionsforderung aus<br>der kompakten Kautionsanlage gerundet<br>werden soll. Auswahlmöglichkeiten:<br>NICHT - nicht runden<br>KFM - kaufmännisch runden<br>ABRUNDEN - immer abrunden<br>Standardwert: NICHT                                                                                                    |  |  |
| Kautionsverwaltung ><br>KompakteKautionsanlage             | AnzahlMonatsmieten          | Die Systemeinstellung 1.19.207.5 definiert die<br>Anzahl der Monatsmieten für die Ermittlung der<br>Kautionsforderung in der kompakten<br>Kautionsanlage. Standard: 3                                                                                                    |  |  |
| Systemeinstellungen zur Kautionsverwaltung mit Einbehalten |                             |                                                                                                    |  |  |

| Abschnitt > Bereich                                              | Systemeinstelung                  | Beschreibung                                                                                                    |  |  |
|------------------------------------------------------------------|-----------------------------------|----------------------------------------------------------------------------------------------------|--|--|
| Kautionsverwaltung ><br>AuszahlungEinbehalt                      | NurNachLetzterBkAbr               | Per Checkbox können Sie die Funktion<br>aktivieren. Der Einbehalt kann dann erst nach<br>der Erstellung der Betriebskostenabrechnung<br>ausgezahlt werden. Standardwert: nicht<br>aktiv                                                                                                    |  |  |
| Kautionsverwaltung ><br>AuszahlungEinbehalt                      | ManuelleFreigabe                  | Beschreibung: Das Feld Freigabe durch BK<br>Abr kann manuell geändert werden. Wenn Sie<br>Funktion deaktivieren, ist das Feld Freigabe<br>durch BK Abr gegen Änderungen gesperrt.<br>Standardwert: aktiv                                                                                                    |  |  |
| Systemeinstellungen zur Kautionsverwaltung mit KM Deposit-Lizenz |                                   |                                                                                                    |  |  |
| Kautionsverwaltung ><br>KM Deposit                               | Einbehaltskonto                   | Das Einbehaltskonto kann wie folgt festgelegt<br>werden:<br>0 - Eigentümer 1 - Per. Überweisung<br>Details zur Einrichtung entnehmen Sie der Doku<br>zur Kautionsverwaltung oder aus Ihren<br>Unterlagen aus der Schulung zur<br>Kautionsverwaltung durch das Consulting der<br>CREM SOLUTIONS. Standardwert: 0 -<br>Eigentümer                                                                                                    |  |  |
| Kautionsverwaltung ><br>KM Deposit                               | KtnKmEinbehaltPrimary             | Hierüber steuern Sie, welches System - iX-Haus<br>oder Deposit Solutions - führend im Einbehalt<br>ist. Wenn Sie Deposit Solutions gewählt haben,<br>ist die Eingabe in der Kautionsverwaltung<br>gesperrt. Standardwert: NICHTVERWENDET<br>Details zur Einrichtung entnehmen Sie der Doku<br>zur Kautionsverwaltung oder aus Ihren<br>Unterlagen aus der Schulung zur<br>Kautionsverwaltung durch das Consulting der<br>CREM SOLUTIONS. Diese Systemeinstellung wird<br>aktuell nicht verwendet!                                                             |  |  |
| Systemeinstellungen f                                            | ür Kautionsverwaltung mit Deutsch | er Ring-Lizenz                                                                                                    |  |  |
| Kautionsverwaltung ><br>MKKgateway                               | UseMKKGateway                     | Per Checkbox können Sie die Funktion<br>aktivieren. Hierdurch wird die Schnittstelle zum<br>Deutschen Ring aktiviert. Hierzu sind dann<br>weitere Einstellungen erforderlich, welche Sie<br>im Rahmen des Consultings durch die CREM<br>SOLUTIONS bei der Einrichtung der Schnittstelle<br>vermittelt bekommen. Standardwert: nicht<br>aktiv.                                                                                                    |  |  |
| Kautionsverwaltung ><br>MKKgateway                               | AlleKautionsBuchungenLoeschen     | Per Checkbox kann ein Consultant der CREM<br>SOLUTIONS diese Funktion aktivieren. Hiermit<br>wird in der Kautionsverwaltung das Menü Alle<br>Kaution Buchungen löschen aktiviert. Das<br>Menü wird nur dann aktiviert, wenn auch die<br>Schnittstelle zum Deutschen Ring aktiviert ist (s.<br>auch Systemeinstellung UseMKKGateway).<br>Nach dem Löschen von Kautionsbuchungen<br>müssen die Kautionskonten abgeglichen<br>werden! Dies ist möglich mit Hilfe der<br>ausführbaren Datei<br>SynchSchnittstelle_MKK_Buchungen.exe.<br>Standardwert: nicht aktiv |  |  |

From: iX-Wiki

Last update: 2023/09/15 11:55